# Key Digital<sup>®</sup> University Online Training Sign-Up and Training Instructions

## Login or Register

1. Go to www.keydigital.com

2. On the Homepage, click on the "KD University" Tab

| Key digital |                                                                                                    |             |               |             | SEARCH Q   |              |                       | LOGIN |
|-------------|----------------------------------------------------------------------------------------------------|-------------|---------------|-------------|------------|--------------|-----------------------|-------|
| Â           | PRODUCTS +                                                                                                    | SOLUTIONS + | KD UNIVERSITY | RESOURCES + | ABOUT US + | WHERE TO BUY | CONTACT US            |       |
| 3. If you   | 3. If you are already a registered dealer – click "Login to Being Training" and login using your credentials: |             |               |             |            |              |                       |       |
|             |                                                                                                    |             |               |             | Email      |              |                       |       |
|             | LO                                                                                                    | DGIN TO BI  | GIN TRAINI    | NG          | Password   |              |                       |       |
|             | 8                                                                                                    |             |               |             |            | N            | Forgot Your Password? |       |
|             |                                                                                                    |             |               |             | LUGI       |              |                       |       |

4. If you are new to our online trainings - click "Become a Dealer to Access"

BECOME A DEALER TO ACCESS

5. Fill out the application with your information:

| ABOUT YOU   |            |  |
|-------------|------------|--|
| First Name* | Last Name* |  |
|             |            |  |

6. When you are done click "CREATE ACCOUNT"

| Email*    |                    | I agree to Terms and Conditions set forth by Key Digital                         |
|-----------|--------------------|----------------------------------------------------------------------------------|
| Password* | Re-Enter Password* | Your password must use at least 6 characters including a minimum of 1 letter and |

7. Wait for a sales representative to approve your request (this may take 1-2 business days).

- > You will receive a Confirmation Email once you have been approved for training
- Once you are approved, you can again go back to www.keydigital.com and click LOGIN on the top right corner (next to the search bar) and login using the credentials you created.

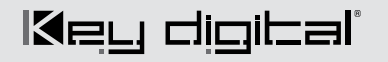

### **Begin Training**

1. After email approval, go to www.keydigital.com and click LOGIN on the top right corner (next to the search bar) and login using the credentials you created.

|                   |                      |                                            | Email                 |
|-------------------|----------------------|--------------------------------------------|-----------------------|
| SEARCH            | Q                    | LOGIN                                      | Password              |
|                   |                      |                                            | Forgot Your Password? |
| Alternatively, yo | u can use any of the | e DEALER LOGIN links on KD University page |                       |
|                   |                      | LOGIN TO BEGIN TRAINI                      | NG                    |

2. On KD University page, scroll down past AVIXA CTS/CTS-D info and your stats links to iAVC Hardware Trainings for both Technical and Sales and Compass Control<sup>®</sup> Pro Trainings Level C1, C1+,C2 and C3:

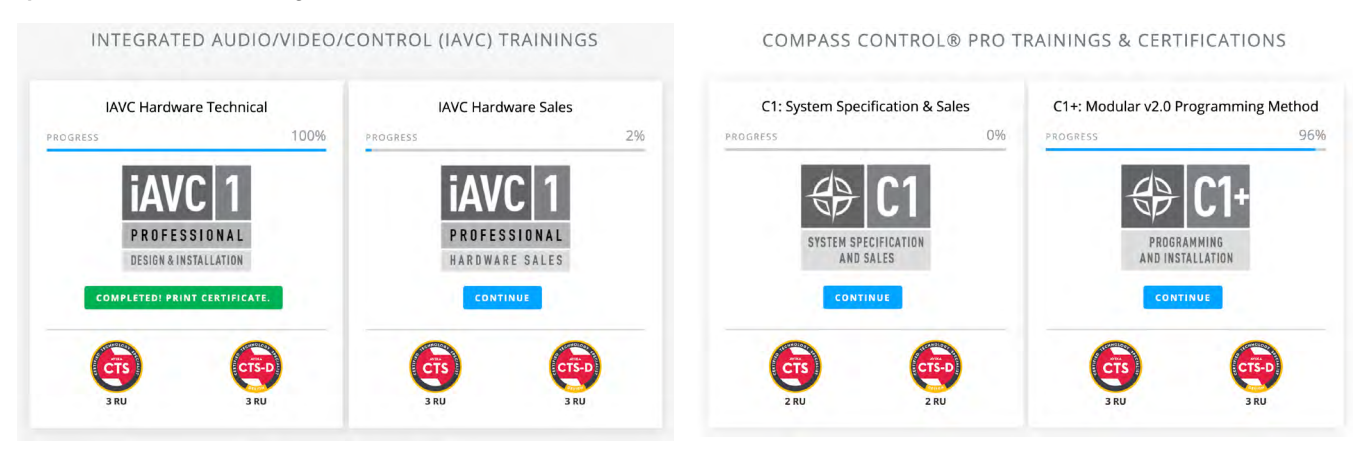

3. When you are ready to begin training click on the blue **CONTINUE** button:

4. Starting with Part 1 Click on the drop down arrow:

| HDMI Distribution Amplifiers                                                   | ~ |
|--------------------------------------------------------------------------------|---|
| 1. HDMI Distribution Amplifiers                                                |   |
| 2. KD-DA2x4G & KD-DA2x8G Features, Integration Tools and Troubleshooting Tools |   |
| IAVC Level 1 Part 2 Exam                                                       |   |

CONTINUE

5. Begin by watching the first video. When you are finished watching the video completely, press the **CONTINUE** button and it will take you to the next video:

| 1. HDMI Distribution Amplifiers |          |
|---------------------------------|----------|
| BACK                            | CONTINUE |

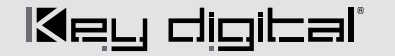

6. Continue to watch videos this until you run into an EXAM. Answer all the exam questions and submit your answers.

| iAVC 1                        | HDMI Distribution Amplifiers |
|-------------------------------|------------------------------|
|                               | IAVC Level 1 Part 2 Exam     |
| PRUFESSIUNAL                  |                              |
| HARDWARE SALES                | BACK                         |
| 1. A Distribution Amplifier i | s also know as what?         |
| 🔿 a. Splitter                 |                              |

> You <u>MUST</u> score an 80% on each exam in order to PASS. Otherwise you must retake the exam again.

#### (!) You did not pass. Let's try again.

| Result: 1 of 2  | Score: 50% | Passing Grade: 80.0% |  |  |  |
|-----------------|------------|----------------------|--|--|--|
| Wrong Answer(s) |            |                      |  |  |  |
| Question 2      |            |                      |  |  |  |
| RE-TAKE QUI     | и васка    | TO COURSE            |  |  |  |

7. There are optional educational videos at the end of each part for extra knowledge:

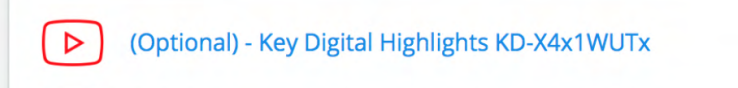

#### **Getting Certificates and Tracking Your Trainings**

Once you have completed one of the courses you can view and download your training certificates and receive your AVIXA CTS/CTS-D RUs.

- 1. Access your training stats and certificates via the **PROFILE** button on the top of the page next to Search bar:
- 2. Under the TRAININGS tab, next to each course you will see your current completion status and links to "DOWNLOAD COURSE CERTIFICATE" and instructional PDF "HOW TO ADD CTS/CTS-D RU CREDITS"
- If you would like to receive AVIXA credits for a completed course, please follow "How to Add CTs/CTS-D RU Credits" instructions. You will need to access AVIXA website for RU submission.
- 4. To logout of your account, go to your profile, click on the "MY INFO" tab and scroll down to the "LOGOUT" button:

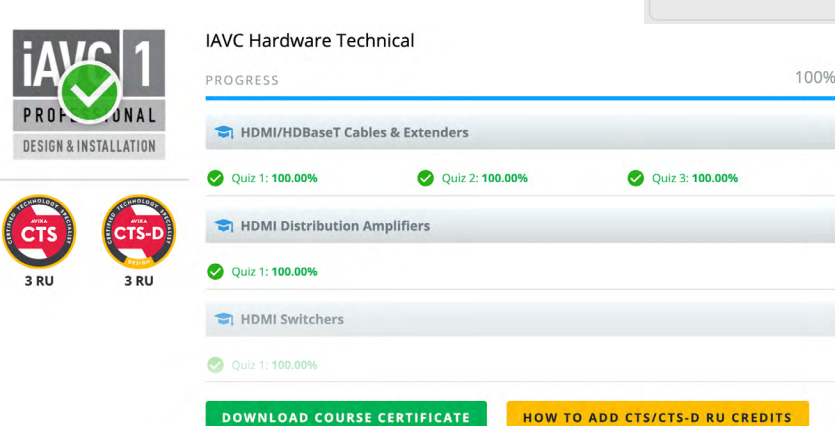

LOGOUT

www.keydigital.com

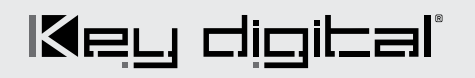

Key Digital HQ - North America Phone: +1 914-667-9700 sales@keydigital.com Key Digital Europe Phone: +47 90-25-01-00 sales@keydigitaleurope.eu Key Digital Asia Pacific Phone: +91-9953-24-0867 Abhinav.Saxena@keydigital.com

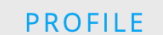